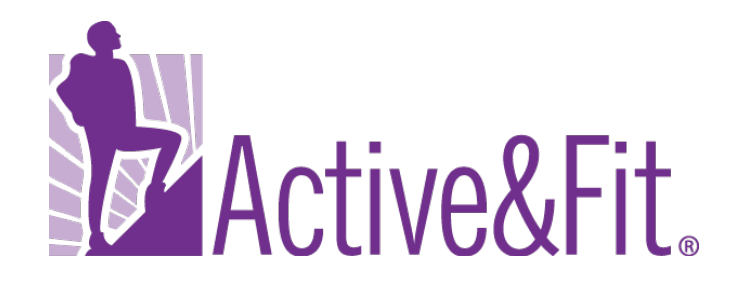

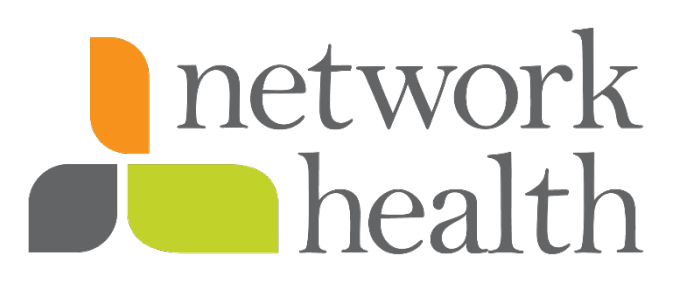

#### How to Use Your Network Health Essential Plan Fitness Center Program

This guide provides step-by-step instructions to sign up for the

Fitness Center Program which is available to you through your

Network Health essential plan.

## **Begin the** Registration **Process**

Visit <u>ActiveandFit.com</u> Select Register.

Active&Fit Register Log In Getting active just got easier im, plus much more - all available at ales Prospect As a member, you'll have access to our: â -45 Fitness Center Program Home Fitness Program Active&Fit Connected!" Activity Tracking What does it mean to be Active&Fit?

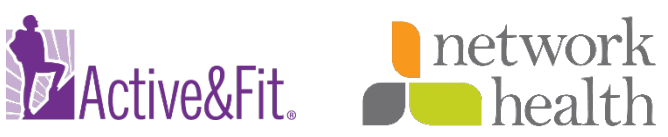

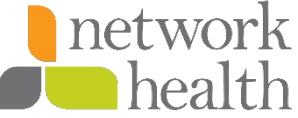

## **Enter Your Information**

Enter your **First Name**, **Last Name**, **Date of Birth** and agree to **Website Terms and Conditions** Then, click **Continue**. Enter your **Address**, **City**, **State**, **Zip Code** and **Phone Number** Then, click **Continue**.

| ve&Fit.                                                                           | Active&Fit.                         |
|-----------------------------------------------------------------------------------|-------------------------------------|
| Check Eligibility<br>Enter the following to confirm that you are eligible for the | Member Information                  |
| Active&Fit program.<br>First Name*                                                | 777 Front St                        |
| member06                                                                          | Address Line 2                      |
| Last Name*                                                                        | City*                               |
| test393900                                                                        | san diego                           |
| Sufftx (Sr_Jr.,III)                                                               | Stato*                              |
|                                                                                   | California                          |
| Date of Birth (mm/dd/yyyy)*                                                       | Zip Code*                           |
| 01/01/1950                                                                        | Phone Number (10 digits no dashes)* |
| *Required Fields                                                                  | 444444444                           |
| I agree to the <u>Website Terms &amp; Conditions</u> .                            | *Required Fields                    |
| Continue                                                                          | Continue                            |
| Continue                                                                          | Back                                |

If you have any questions during this process, please contact the Active&Fit customer service department at 877-771-2746, Monday through Friday from 7 a.m. to 8 p.m. CST, starting January 1, 2020.

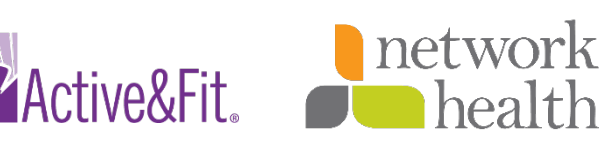

## **Create an Account**

#### Active&Fit.

Create your Account Information, which includes your Email Address, Username, Password.

Then, create a **Security Question** and **Security Answer**.

Click Continue.

| test393900@test.com                                           |       |
|---------------------------------------------------------------|-------|
| licomomot                                                     |       |
| osemane                                                       |       |
| test393900test                                                |       |
| <ul> <li>Use alphanumeric characters (A.7.0)</li> </ul>       | .01   |
| <ul> <li>Not case sensitive</li> </ul>                        |       |
| <ul> <li>Minimum of 5 characters</li> </ul>                   |       |
| <ul> <li>Maximum of 15 characters</li> </ul>                  |       |
| Password*                                                     |       |
|                                                               |       |
|                                                               |       |
| <ul> <li>A minimum of 8 characters</li> </ul>                 |       |
| <ul> <li>One upper case letter</li> </ul>                     |       |
| One lower case letter                                         |       |
| One numeric character     One special character (example: ! @ | £\$%) |
|                                                               |       |
| Confirm Password*                                             |       |
|                                                               |       |
| Security Question*                                            |       |
| Mother's maiden name?                                         | 0     |
| Security Answer*                                              |       |
| mom                                                           |       |
| Doguteod Dolde                                                |       |
| Required Melus                                                |       |
| Continuo                                                      |       |

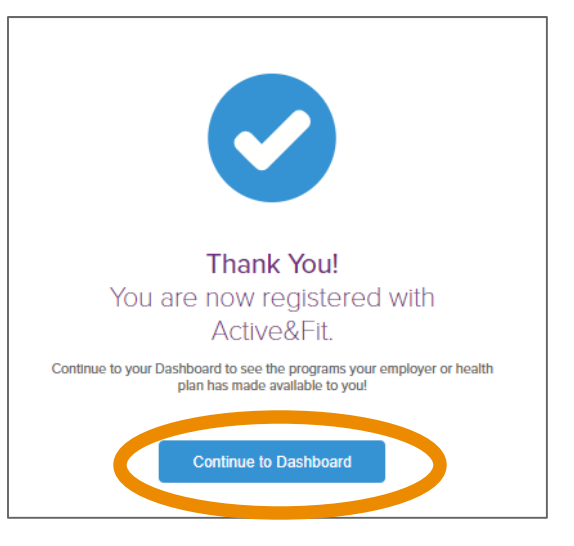

Your account registration is complete

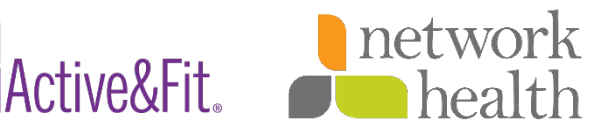

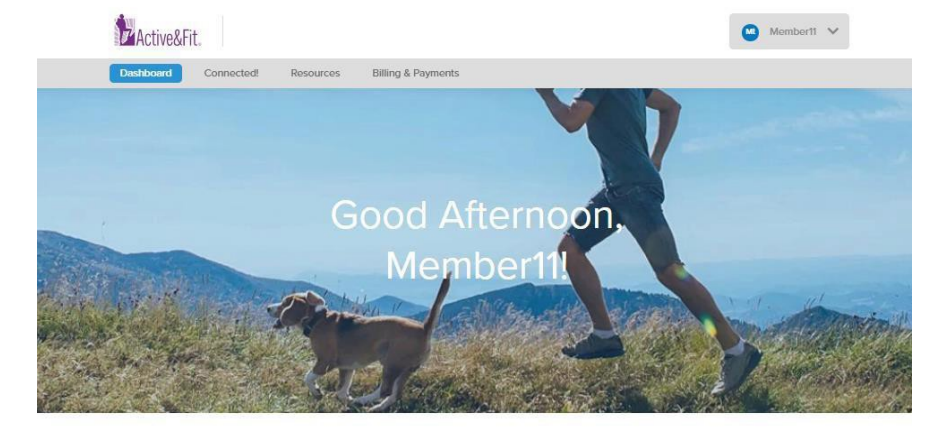

### Enroll in a Fitness Center

Select Find a Fitness Center.

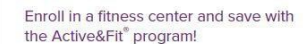

As an Active&Fit member, you have access to 10,000+ participating fitness centers and solict YMCAs nationwide at no costN twork options range from conventional gyms to studio classes such as yoga, cycling, and more. You can change your fitness center monthly to find one that sults you and your lifestyle.

Search for a participating fitness center near you

2 Select your fitness center

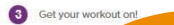

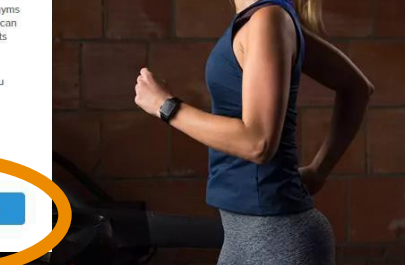

#### Home Fitness Program

\$0 for 2 Home Kits

Work out in the comfort of your own home with the Home Fitness Program! You may choose up to 2 home fitness kits each year. These kits may include DVDs, guides, and other items to help you get fit on your own terms.

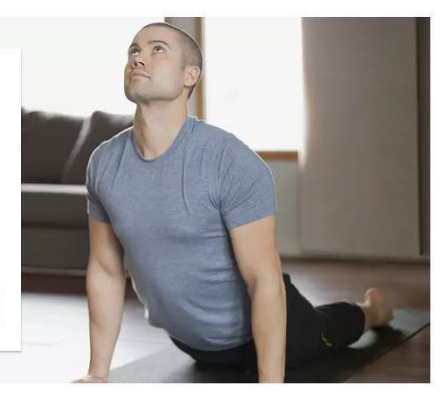

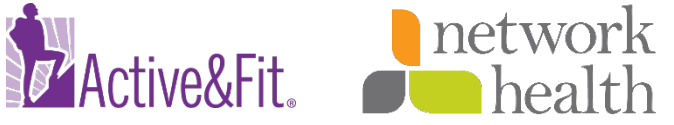

### **Search and Select a Fitness Center**

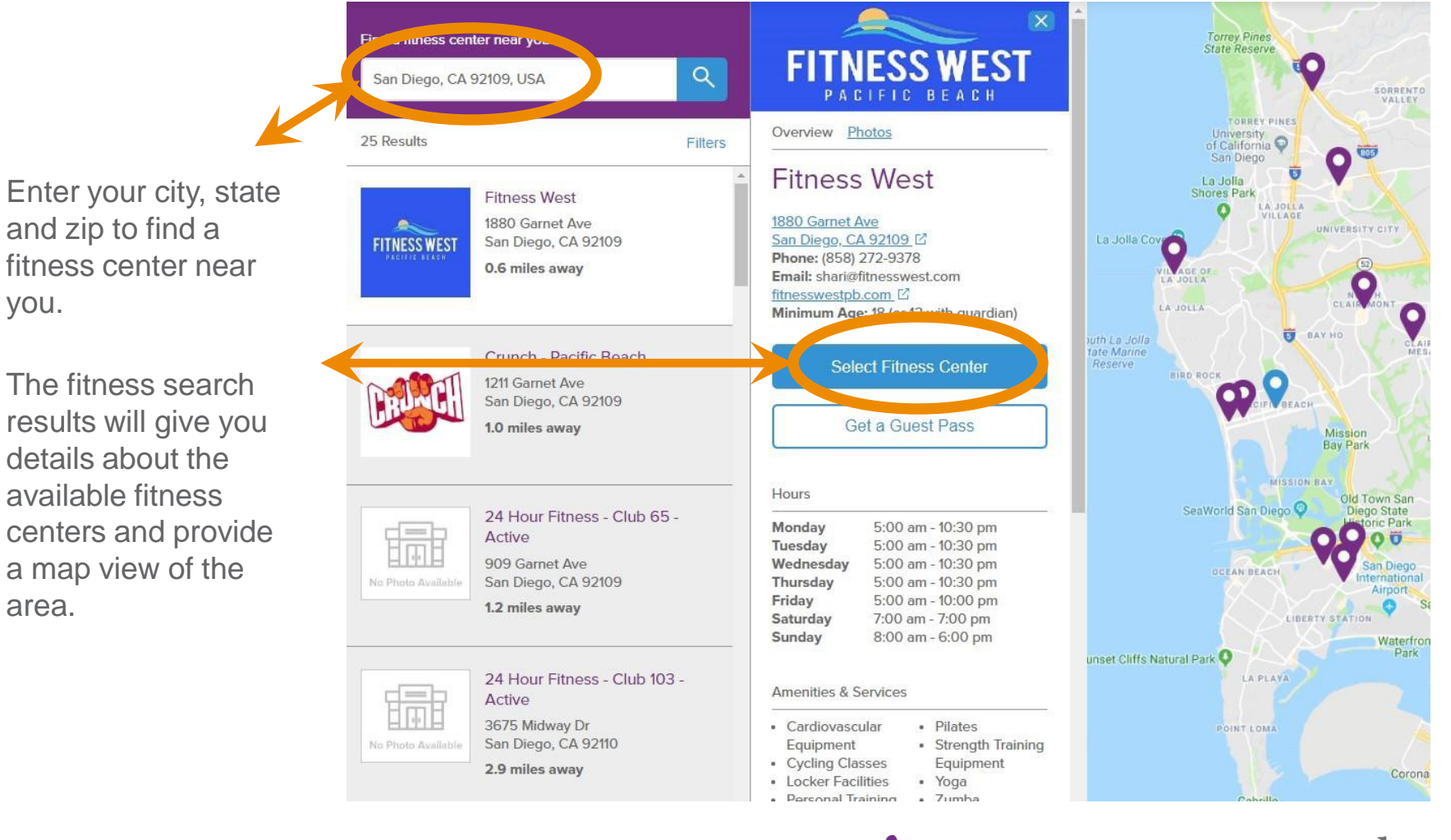

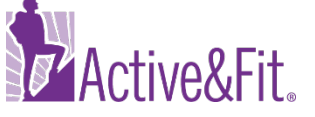

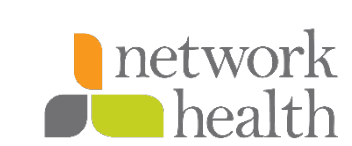

you.

area.

### Complete Fitness Center Enrollment

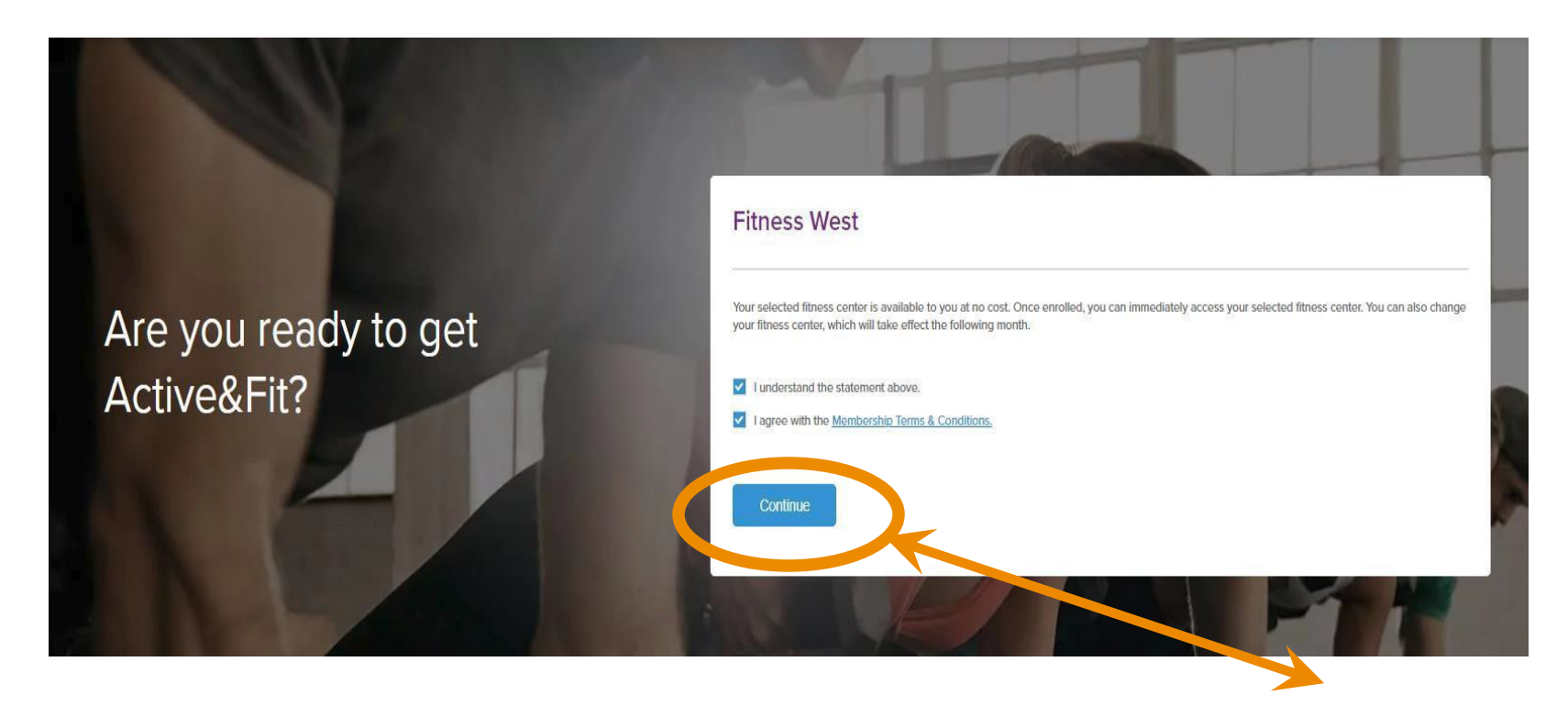

Review the statement and the **Membership Terms & Conditions** and click **Continue**.

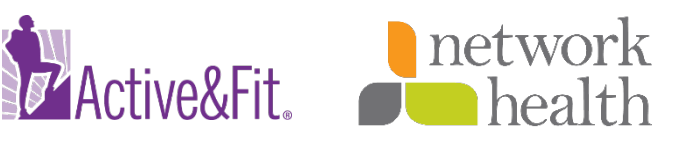

## **Confirmation of Enrollment**

Dashboard

Newsletters Billing & Payments

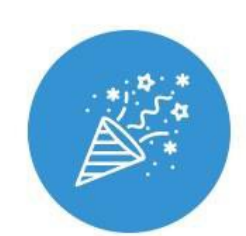

**Congratulations!** You have successfully enrolled in Fitness West through Active&Fit.

Please bring your Active&Fit Card along with a valid photo ID to Fitness West to get started. Happy working out!

View Active&Fit Card

Return to Dashboard

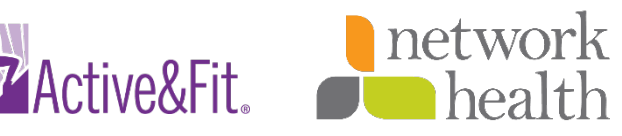

### Letter from Active&Fit

You will receive a letter from Active&Fit containing a card you can bring to your selected fitness center.

#### You don't need to wait for this letter to arrive to start using your fitness center benefit.

- You can bring your Network Health member ID card to your selected fitness location and mention you have an Active&Fit membership.
- The fitness center staff will assist you in completing your registration.

When you go to the fitness center for the first time, you will need to complete and sign a no-cost membership agreement.

#### March 22, 2019

FEMBER01 TEST392984 777 FRONT ST SAN DIEGO CA 92101

#### Bring the Active&Fit' Card to Your First Visit

#### Dear Fember01:

Welcome to the Active&Fit program. Thank you for paying your non-refundable annual member fee of \$100. The location that you chose during enrollment is: Fitness West 1880 Garnet Ave San Diego CA 92109 858-272-9378

So now all you have to do is bring the Active&Fit card included with this letter to the fitness center or YMCA on or after 3/22/2019 and start your journey to better health!

If this is your first visit to the location, you may be asked to sign a new membership contract, even if you have one already. There will be no fees due to your fitness center/YMCA.

Please make sure to talk to a doctor before starting or changing an exercise routine.

To learn more about your Active&Fit program, visit www.ActiveandFit.com. If you have questions, call us toll-free at 1.877.761.2746, Monday through Friday, 5 a.m. to 6 p.m. Pacific.

| ActiveSFit.                                                                                                    | Active&Fit® Card                                                                                                    | ActiveSfit.                                                          | Fitness Center Information                                                                    |
|----------------------------------------------------------------------------------------------------|----------------------------------------------------------------------------------------------------|----------------------------------------------------------------------|-----------------------------------------------------------------------------------------------|
| Member Name: Fer<br>Date of Birth: 1/1<br>Fitness ID: 419949:<br>This Active&Fit card<br>this card by anyone<br>named herein is pro<br>property of America<br>Inc. (ASH Fitness). | nber01 test392984<br>33<br>is not transferable. Use of<br>other than the person<br>hibited. This card is the<br>n Specialty Health Fitness, | Fitness Cer<br>Your Select<br>Fitness Wes<br>1880 Game<br>858-272-93 | nter Effective Date: 3/22/2019<br>ted Fitness Center:<br>st<br>t Ave San Diego CA 92109<br>78 |

M965-007I-BAY 11/18 Fitness Center Welcome Letter

Sincerely,

Kirk Hartma

Associate Vice President, Fitness Customer Service

The Active&Fit program is provided by American Specialty Health Fitness, Inc., a subsidiary of American Specialty Health Incorporated (ASH). All programs and services are not available in all areas. Active&Fit and the Active&Fit logo are federally registered trademarks of ASH. Not all YMCAs participate in the network. Please log on to www.ActiveanGFit.com to see If your YMCA participates in the program.

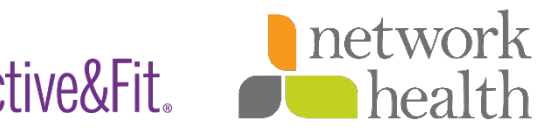

# **Add Multiple Fitness Centers**

If you would like to work out at multiple fitness locations, you can add another fitness center for no additional cost.

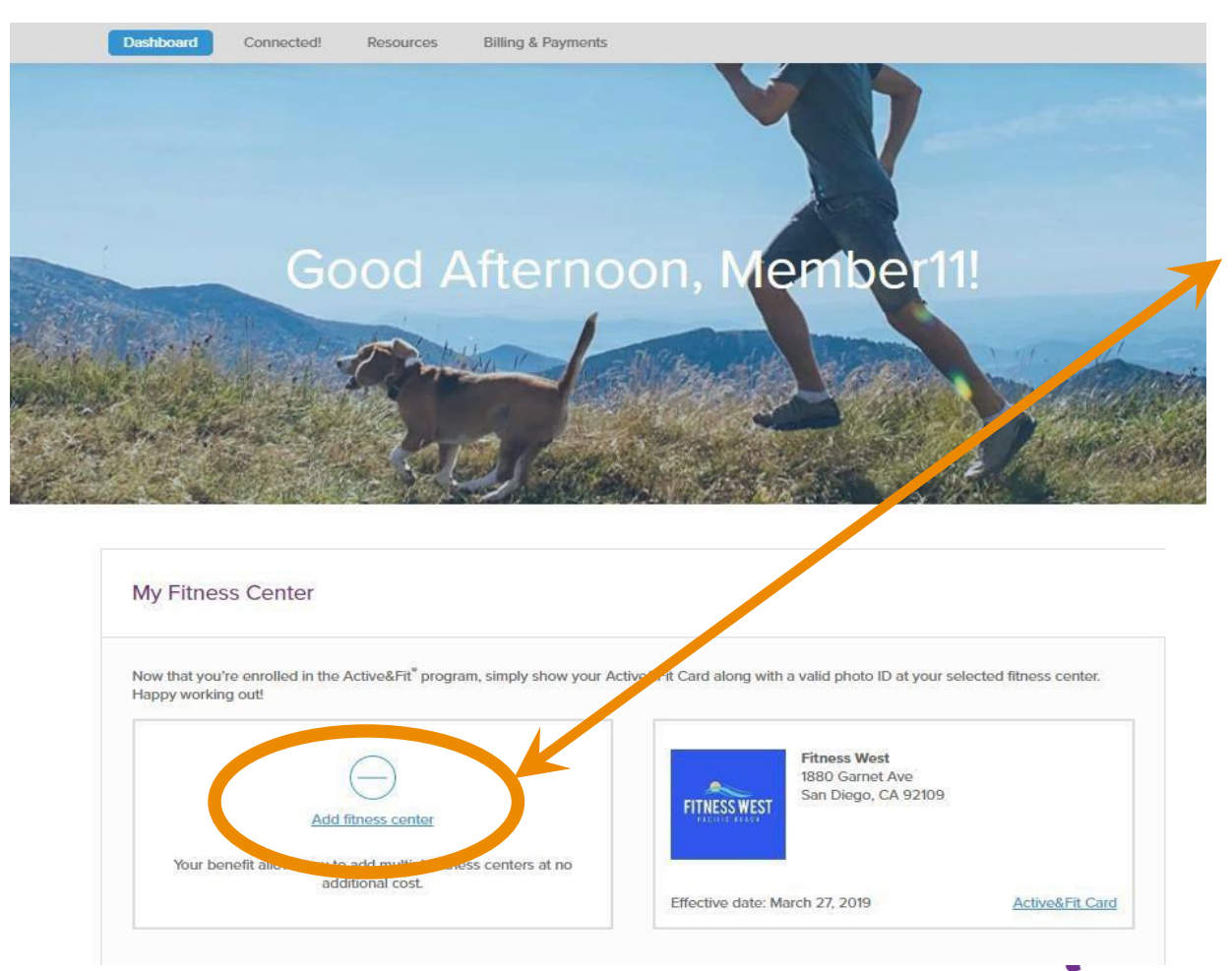

Click Add Fitness Center and you can search and select an additional fitness center.

Your fitness benefit through Network Health allows you to select as many gyms as you would like. And, you can add and remove fitness centers at any time during the year.

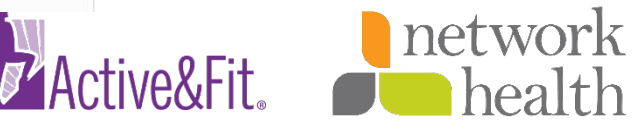

## Transitioning Between Fitness Program Options

If you would like to transition between the fitness center and the home fitness program at any time during the benefit year, you can **call Active&Fit customer service at 877-771-2746**, Monday through Friday from 7 a.m. to 8 p.m. CST.

The transition from one program to another is simple.

**Fitness Center to Home Fitness Program** – you can select two kits, which will be mailed within ten days of enrollment.

**Home Fitness to Fitness Center Program** – You can select fitness center(s) and your membership will begin the day after you call.

**Please Note:** If you transition from the Home Fitness Program to the Fitness Center Program, you are not required to return the home fitness kit(s) to Active&Fit.

HMO plans underwritten by Network Health Plan. 2771-01-1019

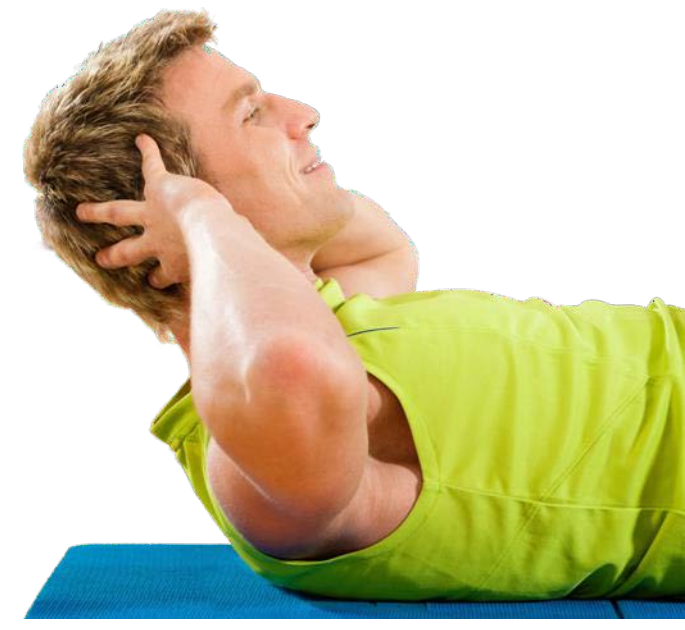

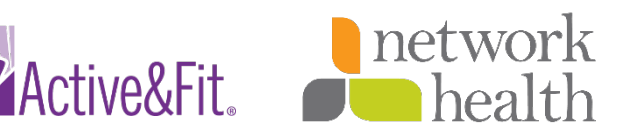